# EN - Download and install the Livn app

A more detailed explanation with pictures and an overview of the functions can be found in the online manual at <u>https://www.livn.nl/smart</u>.

- 1. Download the free Livn app from the Apple App Store, the Google Play Store or scan the QR code on the right.
- 2. Open the Livn app and press the 'Sign up' button. Carefully read the user agreement and privacy policy and click on 'Agree'.
- 3. Create an account and enter a valid email address and click on 'Get verification code'.
- 4. Enter the verification code, choose a password and click on 'Agree'. Then give your permission for; 'allow messages', 'Bluetooth' and 'location services'. These functions are required to have the app work properly.

### Functions on the Livn fireplace

- 5. Make sure that the plug is inserted in the socket and that the main switch (Manual Switch) is on.
- 6. For EZ Mode, keep the appliance's Wi-Fi Button pressed for 3 seconds until you hear three beeps; the fuel bed starts to flash red quickly. For AP Mode, keep the appliance's Wi-Fi Button pressed for 3 seconds until you hear three beeps, and press for another 5 seconds until you hear five beeps; the fuel bed starts to flash red slowly.

## Functions in the Livn app

- 7. Make sure that your mobile is connected to your 2,4 GHz Wi-Fi network (♠). When your mobile is connected to your home Wi-Fi, in the app click on 'Add appliance' or click top right on the plus sign.
- 8. Select 'Electric Fireplace'.
- 9. Select the Wi-Fi connection with which you are now connected, enter your Wi-Fi password and click on 'Next'.
- 10. You can install your fireplace using either EZ Mode (Easy Installation Method) or AP Mode.
- 11. <u>Choose the desired setup method in the top right corner of the app: EZ Mode (TIP!), or AP Mode.</u>
- 12. In the screen you will see "Reset the device first". Confirm the indicator is blinking quickly (EZ Mode) or confirm the indicator is blinking slowly (AP Mode), and click "Next".
- EZ Mode (Easy Setup): proceed to step 16.
   AP Mode: connect to the fireplace's Wi-Fi connection. To do this, press the 'Go to Connect' button.
- 14. Connect with the fireplace: 'Smartlife -xxx'. If your telephone says that no internet connection is available on the selected Wi-Fi network, press 'Accept/Preserve connection'.
- 15. After you have made a connection with the fireplace, go back to the Livn app. You then see that the product is added to the app ('Add appliance...').
- 16. When the fireplace is connected to the app, you will see the 'Successfully added' message, and the colour of the fuel bed changes from **red** to **green**. If the colour of the fuel bed turns blue, just repeat the previous operation for app connection until the fuel bed turns green.
- 17. Then give the fireplace a name of your choice so you can easily distinguish the fireplace. Congratulations, your fireplace is installed in the app!

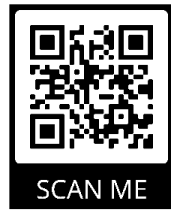

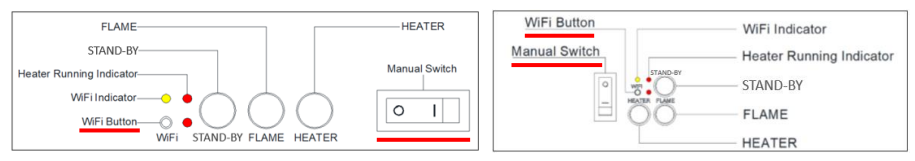

Step 5 & 6 (the type of control button depends on the model)

| Cancel                                                                                                    | Cancel                                                                                                    | AP Mode =                                              | Cancel                                                                                                    | $APMode \coloneqq$                                                                          |
|----------------------------------------------------------------------------------------------------|----------------------------------------------------------------------------------------------------|--------------------------------------------------------|----------------------------------------------------------------------------------------------------|---------------------------------------------------------------------------------------------|
| Select 2.4 GHz Wi-Fi Network<br>and enter password.<br>If your Wi-Fi Is 50Hz, please set it to be<br>2.4GHz. Common router setting method | Reset the devia<br>Please power on the-<br>indicator is blinking s<br>Note: please complete an<br>within 3 minutes after rec | EZ Mode Default<br>AP Mode<br>enterstore constructions | Reset the device<br>Please power on the dev<br>indicator is blinking slow<br>Note: please complete th<br>within 3 minutes after res | first.<br>ice and confirm that the<br>ly.<br>ie network distribution<br>setting the device. |
| x X8 = 500<br>x (0 + 2.200) + 7 (1)                                                                                                    |                                                                                                    |                                                        | o                                                                                                    |                                                                                             |
| 🛜 🛛 WIFI name 🔤                                                                                                    | Perform net pair                                                                                                    | ing as prompted, ?                                     | Perform net pair                                                                                                    | ing as prompted. >                                                                          |
| A WIFI password ③                                                                                                    |                                                                                                    |                                                        |                                                                                                    |                                                                                             |
| Next                                                                                                    | Confirm the indi                                                                                                    | cator is blinking                                      | Confirm the indi-<br>slowly.                                                                                                    | cator is blinking                                                                           |
| Star O                                                                                                    |                                                                                                    | 4.4                                                    | C1                                                                                                    | 10                                                                                          |

Step 9

Step 11

Step 12

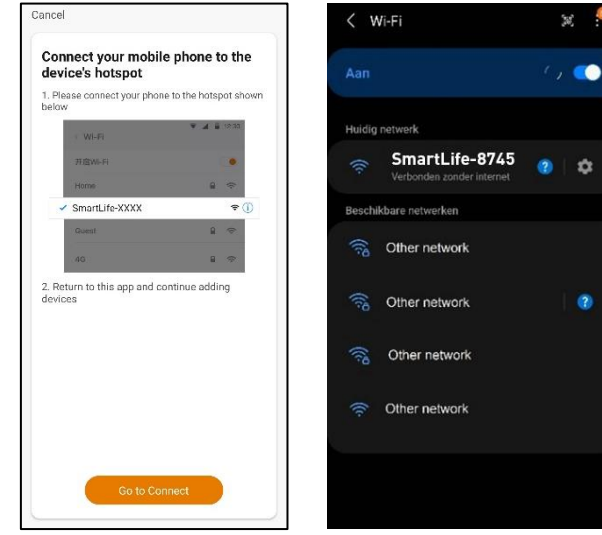

Step 13

# NL - Download en installeer de gratis Livn app

Een uitgebreidere uitleg met afbeeldingen en een overzicht van de functies is te vinden in de online handleiding op <u>https://www.livn.nl/smart</u>.

- 1. Download de gratis Livn-app via de App Store van Apple, de Play Store van Google, of scan de QR-code rechts.
- Open de Livn-app en druk op de knop 'Aanmelden'. Lees de gebruikersovereenkomst en het privacy beleid zorgvuldig door en klik bij akkoord op 'Akkoord'.
- 3. Maak een account aan met een geldig e-mailadres en druk op 'Verificatiecode ophalen'.
- 4. Voer de verificatiecode in, kies een wachtwoord en klik op 'Akkoord'. Geef vervolgens akkoord op de meldingen; 'berichten toestaan', 'Bluetooth' en 'locatievoorziening'. Deze functies zijn benodigd voor het goed kunnen functioneren van de app.

### Handelingen op de Livn haard

- 5. Zorg dat de stekker in het stopcontact zit en zet de hoofdschakelaar (Manual Switch) aan.
- 6. Houd voor de EZ-modus de wifi-knop (WiFi Button) van het toestel 3 seconden ingedrukt totdat je drie piepen hoort en het vlambed snel rood begint te knipperen. Houd voor de AP-modus de wifi-knop van het toestel 3 seconden ingedrukt totdat je drie piepen hoort en druk nog eens 5 seconden totdat je vijf piepen hoort; het vlambed begint langzaam rood te knipperen.

### Handelingen in de Livn app

- 7. Zorg dat je mobiel verbonden is met je 2,4 GHz wifi-netwerk (\*) en klik op 'Voeg toestel toe'.
- 8. Kies 'Electric Fireplace'.
- 9. Selecteer de wifi-verbinding waarmee je nu verbonden bent, vul je wifi-wachtwoord in en druk op 'Volgende'.
- 10. Je kunt de haard zowel installeren via EZ-modus (Eenvoudige installatiemethode), als via AP-modus.
- 11. Druk rechtsboven in de app op de gewenste installatie: EZ-modus (TIP!), of AP-modus.
- 12. In het scherm zie je staan "Reset eerst het toestel". Bevestig of de indicator snel knippert (EZmodus) of bevestig dat de indicator langzaam knippert (AP-modus) en klik op "Volgende".
- EZ-modus (Eenvoudige installatie): ga door naar stap 16.
   AP-modus: verbind met de wifi-verbinding van de haard. Druk hiervoor op de knop 'Ga naar Connect'.
- 14. Verbind met de haard: 'Smartlife -xxx'. Als je telefoon aangeeft dat er geen internet beschikbaar is op het gekozen wifi-netwerk, druk je op 'Accepteren/WIFI-verbinding behouden'.
- 15. Nadat je een connectie hebt gemaakt met de haard schakel je terug naar de Livn app. Daarna zie je dat het product wordt toegevoegd aan de app ('Apparaat toevoegen...').
- 16. Als de haard is verbonden met de app krijg je de melding 'Succesvol toegevoegd' en verandert de kleur van het vlambed van **rood** naar **groen**. Als de kleur van het vlambed blauw wordt, herhaal je gewoon de vorige handeling voor app-verbinding totdat het vlambed groen wordt.
- 17. Geef vervolgens de haard een zelfgekozen naam, zodat je de haard eenvoudig kunt onderscheiden. Gefeliciteerd je haard is geïnstalleerd in de app!

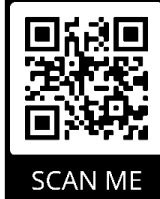

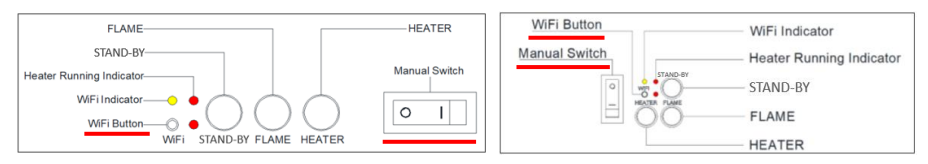

Stap 5 & 6 (het type bedieningsknop is afhankelijk van het model)

| Annuleren                                                                                                    | Annuleren EZ Mo                                                                                                    | ode =                                                                                                    |
|----------------------------------------------------------------------------------------------------|----------------------------------------------------------------------------------------------------|----------------------------------------------------------------------------------------------------|
| Selecteer je 2.4GHz Wi-Fi<br>netwerk<br>Alleen 2.4BHz WPFk kanaden worden<br>ondersteund. Algemene router<br>instellingen/methode                                                                                                    | Reset eerst he<br>Power on the device<br>is binking spacing.<br>Note: plays a complete area measure communication<br>writes 3 minutes after resetting the device. | Reset eerst het toestel. Please power on the device and confirm that the indicator is blinking slowly. Note: please complete the network distribution within 3 minutes after resetting the device. |
| x (13-1) 1604<br>→ (1371) 2.408x + + + (-)                                                                                                    | Voer net pairing als uit daarom wordt gevraag                                                                                                    | d.                                                                                                    |
| Naam WIFI verbinding<br>A uncertainty of the second second seco |                                                                                                    |                                                                                                    |
| volgende                                                                                                    | Confirm the indicator is blinking rapidly.                                                                                                    | Confirm the indicator is blinking slowly.                                                                                                    |
| Stars 0                                                                                                    | Star 11                                                                                                    |                                                                                                    |

Stap 9

Stap 11

Stap 12

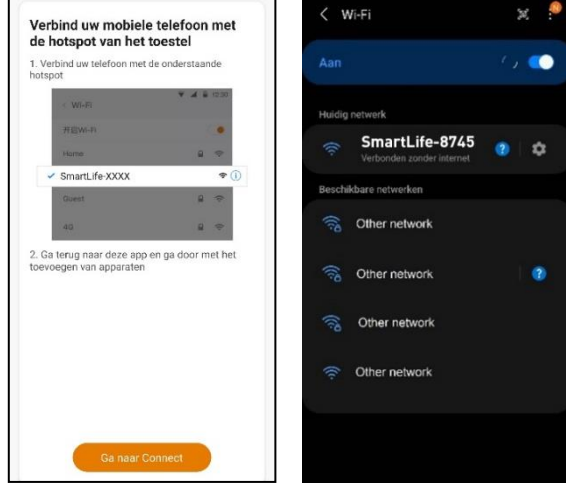

Stap 13